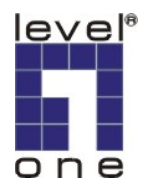

# LevelOne IP Camera 中文快速安裝手冊

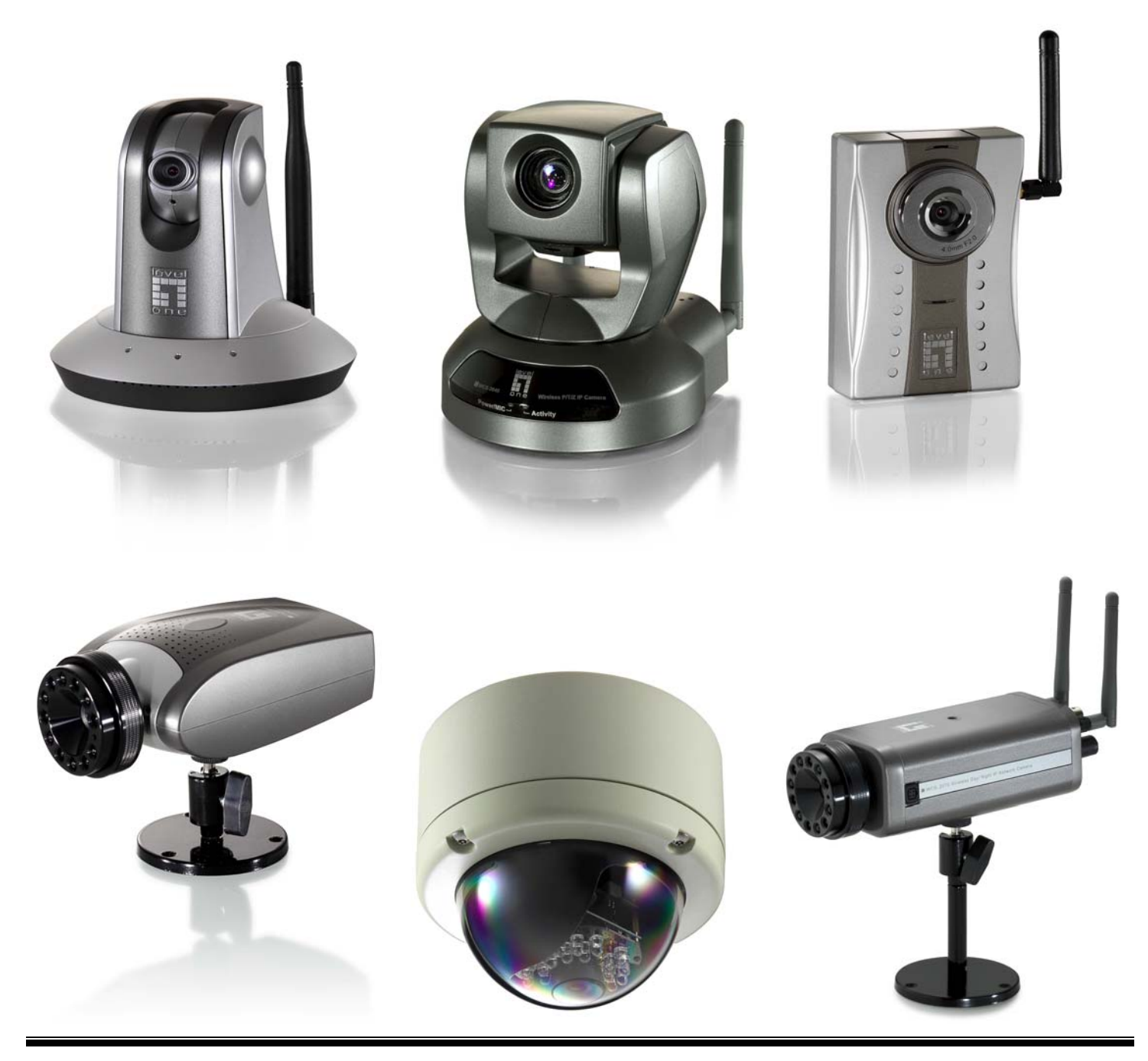

# **Quick Installation Guide**

中文快速安裝手冊適用於:FCS-1010/1030/1040/1050/1060/1070/3000

WCS-2010/2030/2040/2060/2070

## 軟體安裝

#### 將 LevelOne IP 網路攝影機包裝內所附的 CD-ROM 放入光碟機中

螢幕會自動出現 LevelOne IP 網路攝影機的安裝畫面.如果沒看到安裝畫面,請到光碟片的路徑中,手動安裝。 點選 "Install Software"

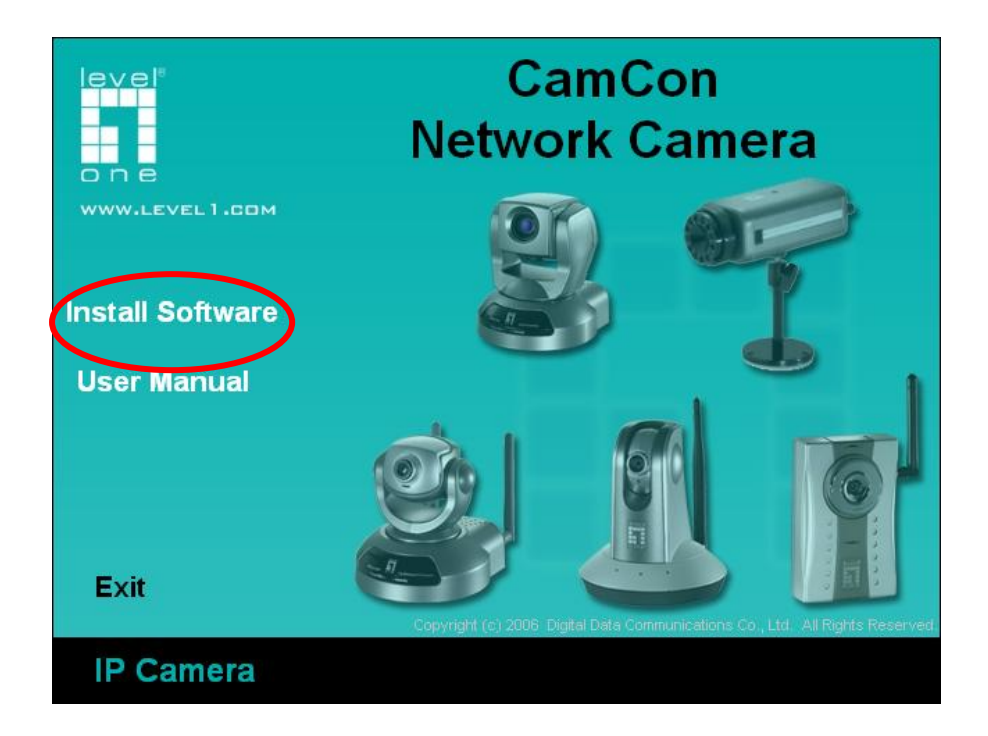

#### 點選"Installation Wizard",並開始安裝

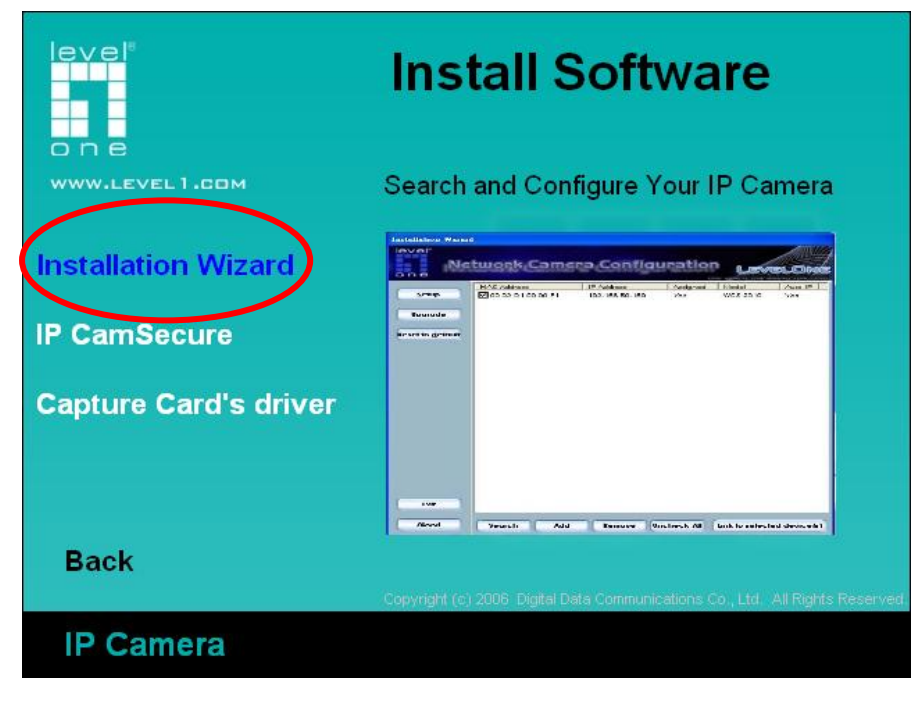

#### 請依循以下的步驟,安裝 LevelOne IP 網路攝影機 點選"Next

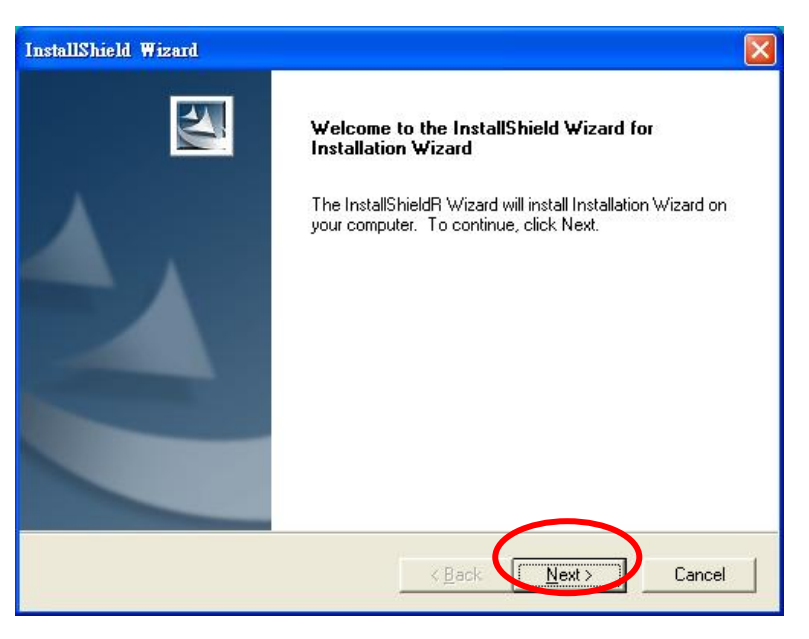

# 選擇路徑安裝,按 Next

| InstallShield Wizard                                                                                                |    |
|----------------------------------------------------------------------------------------------------|----|
| Choose Destination Location<br>Select folder where Setup will install files.                                        |    |
| Setup will install Installation Wizard in the following folder.                                                     |    |
| To install to this folder, click Next. To install to a different folder, click Browse and select<br>another folder. |    |
| 🗆 Destination Folder                                                                                                | -1 |
| E:\Program Files\LevelOne\Installation Wizard\ Browse                                                               |    |
| InstallShield                                                                                                    |    |
|                                                                                                    | a  |

## 按 Next

| InstallShield Wizard                                                                                                    | ×   |  |  |  |  |
|----------------------------------------------------------------------------------------------------|-----|--|--|--|--|
| Select Program Folder<br>Please select a program folder.                                                                                                    |     |  |  |  |  |
| Setup will add program icons to the Program Folder listed below. You may type a new folder<br>name, or select one from the existing folders list. Click Next to continue.<br>Program Folders: |     |  |  |  |  |
| Evisting Folders:                                                                                                    |     |  |  |  |  |
| 附屬應用程式                                                                                                    |     |  |  |  |  |
|                                                                                                    |     |  |  |  |  |
|                                                                                                    | nt. |  |  |  |  |
| InstallShield < <u>B</u> ack Cancel                                                                                                    |     |  |  |  |  |

### 點選"Finish",完成軟體安裝程序

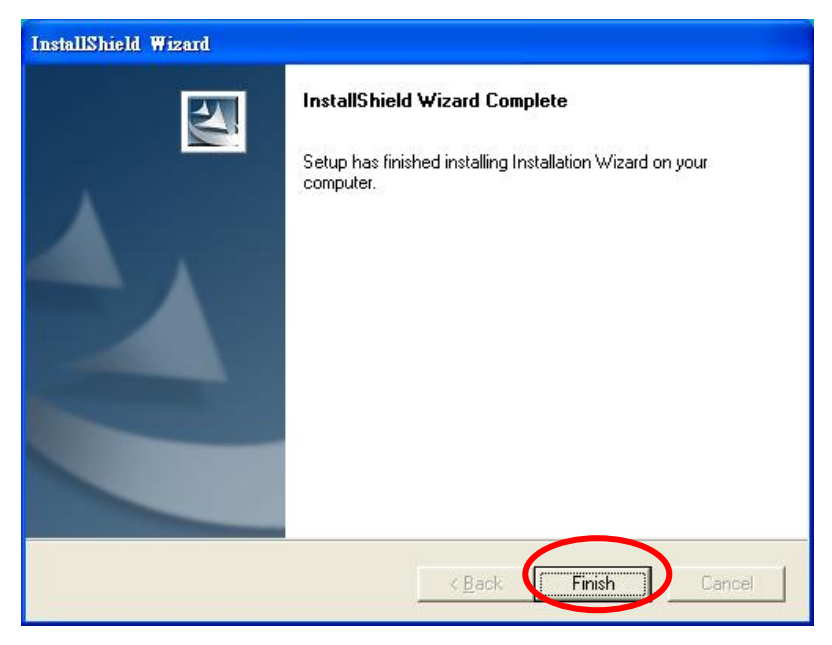

## 點選桌面 Installation Wizard

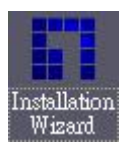

#### 選擇你要設定那台攝影機的 MAC address,並點選"Link to selected device

| Installation Wizard |                     |               |          |          |         |  |
|---------------------|---------------------|---------------|----------|----------|---------|--|
| level<br>Ne         | twork Came          | ra Config     | uration  |          |         |  |
| -                   | MAC Address         | IP Address    | Assigned | Model    | Auto IP |  |
| Setup               | 00-02-D1-00-7A-4C   | 192.168.1.10  | Yes      | FCS-1010 | Yes     |  |
|                     | 🗹 00-11-6B-80-0B-54 | 192.168.1.132 | Yes      | WCS-2010 | Yes     |  |
| Upgrade             | 00-11-6B-80-12-BF   | 192.168.1.7   | Yes      | WCS-2030 | Yes     |  |
| Reset to default    |                     |               |          |          |         |  |
|                     |                     |               |          |          |         |  |
|                     |                     |               |          |          |         |  |
|                     |                     |               |          |          |         |  |
|                     |                     |               |          |          |         |  |
|                     |                     |               |          |          |         |  |
|                     |                     |               |          |          |         |  |
|                     |                     |               |          |          |         |  |
|                     |                     |               |          |          |         |  |
|                     |                     |               |          |          |         |  |
|                     |                     |               |          |          |         |  |
|                     |                     |               |          |          |         |  |
|                     |                     |               |          |          |         |  |
|                     |                     |               |          |          |         |  |
| Exit                |                     |               |          |          |         |  |
| About               |                     |               |          |          |         |  |

## 第一次安裝會跳出此視窗,請點選確定。

| 網址(D) 🕘 http://192.168.50.119/ |                                                  |                                                               | ▼ 🏓 移至                                                                                                    |
|--------------------------------|--------------------------------------------------|---------------------------------------------------------------|----------------------------------------------------------------------------------------------------|
| 🤢 這個網站可能要求下列的 ActiveX 打        | 控制項: 來自 'Digital Data Communication              | ns Asia Co., Ltd.'的 'R TSP MPEG4 SP Control',請按這裡安裝           | and the second second second second second second second second second second second second second second second |
| level*                         | WC:<br>資訊列                                       | S-2060 Wireless P/T IP Networ                                 | k Camera                                                                                                    |
| A<br>1<br>7<br>Go To           | 数注意到資訊列了 済訊列傳在 Interne 可能不安全時提輯 訳列(東江測算器 (東江測算器) | r嗎?<br>et Explorer 封握快顯線管式下載的檔案<br>認念・如果相互不顯示內容,請查看含<br>的上方)。 |                                                                                                    |
| Select one M                   |                                                  |                                                               |                                                                                                    |
| Tilt Speed 0                   |                                                  |                                                               |                                                                                                    |
| Pan Stop Patrol                |                                                  |                                                               |                                                                                                    |
|                                |                                                  |                                                               |                                                                                                    |
| 😚 Snapshot                     |                                                  |                                                               |                                                                                                    |
| Olient Settings                |                                                  |                                                               |                                                                                                    |
| Configuration                  |                                                  |                                                               |                                                                                                    |

#### 點選安裝 ActiveX。

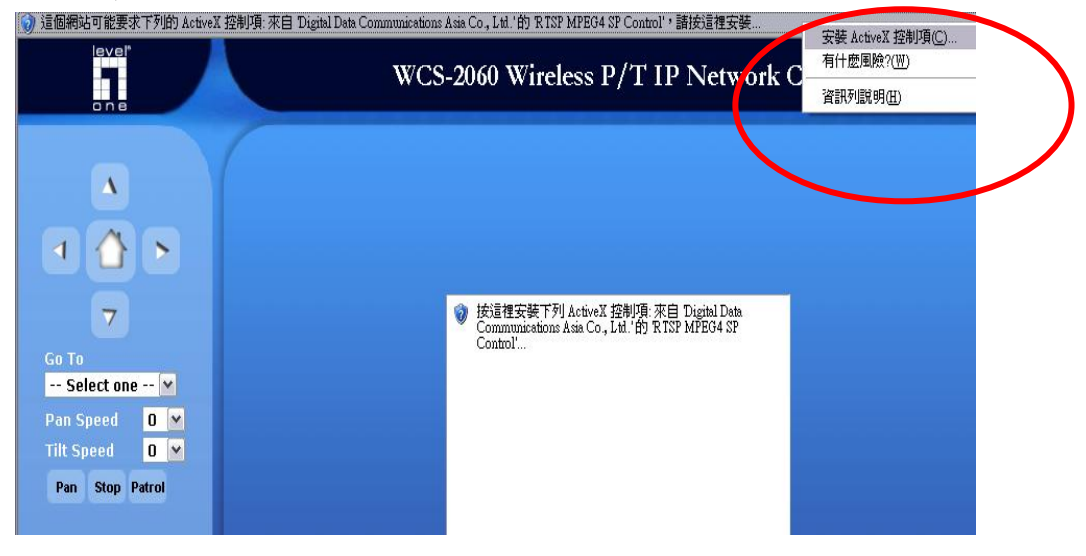

#### 完成安裝。

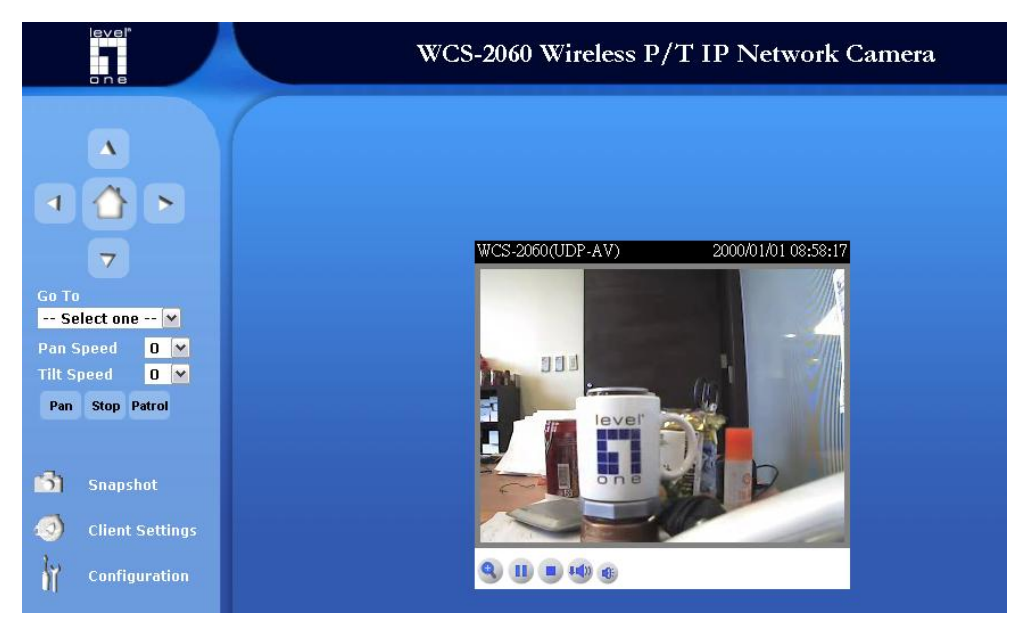

現在已經完成 LevelOne IP 有線網路攝影機之安裝。

## 適用於:WCS-2010/2030/2040/2060/2070

進入線網路攝影機 WEB 管理頁, 左下角 Configuration, 選取 Wireless LAN。

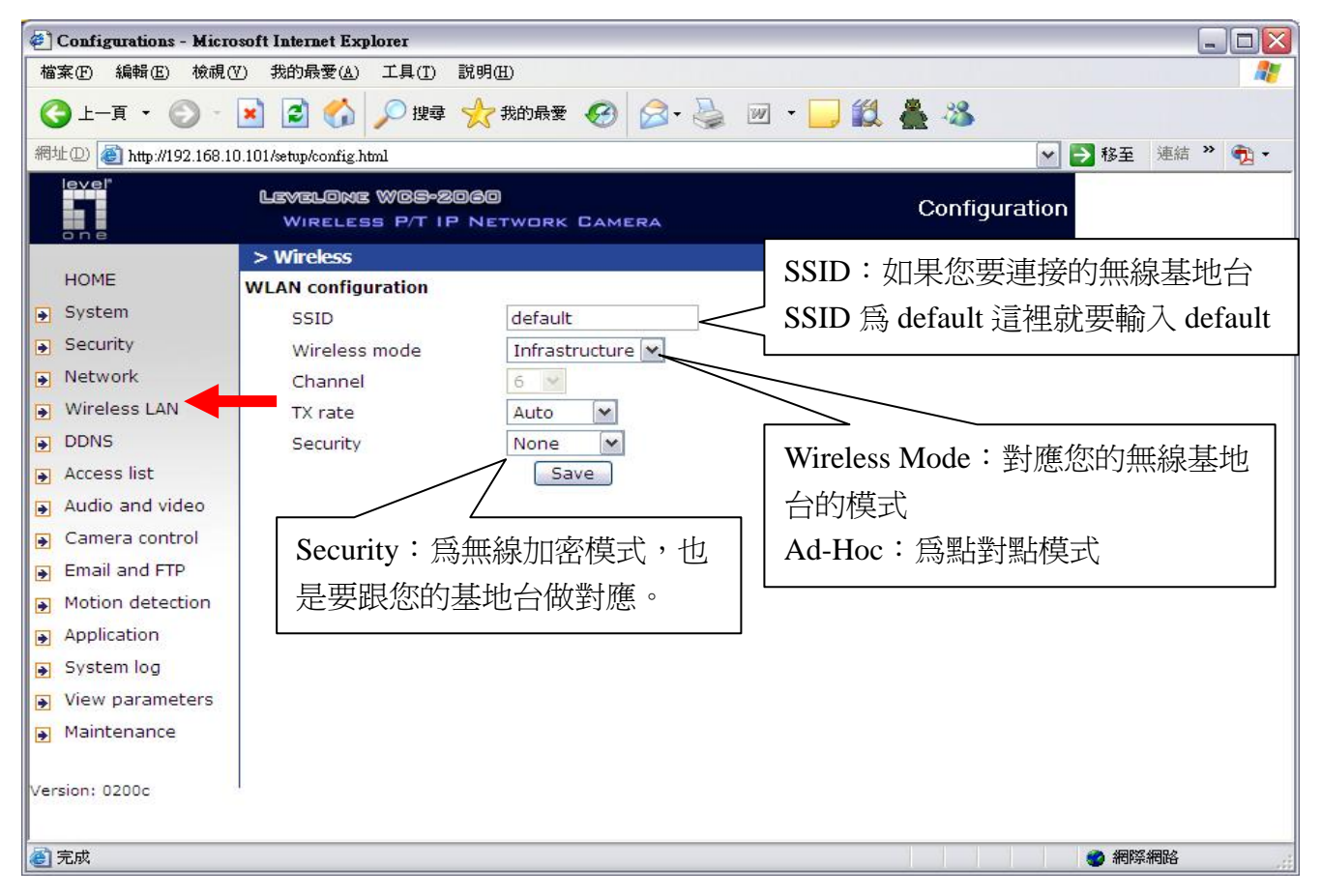

設定完成請按 Save,然後將網路攝影機拔除電源線→再將 RJ45 網路線拔除,然後重新插入電源線,勿 插入 RJ45 網路線。現在已經完成 LevelOne IP 無線網路攝影機之安裝。

# **IP CamSecure QIG**

將 LevelOne IP 網路攝影機包裝內所附的 CD-ROM 放入光碟機中

螢幕會自動出現 LevelOne IP 網路攝影機的安裝畫面.如果沒看到安裝畫面,請到光碟片的路徑中,手動安裝。 點選 "Install Software

或請上<u>www.level1.com</u>下載最新版本 or

http://www.level1.tw/level1/tools/FCS-9032(1.4.0)\_2007-07-24.zip

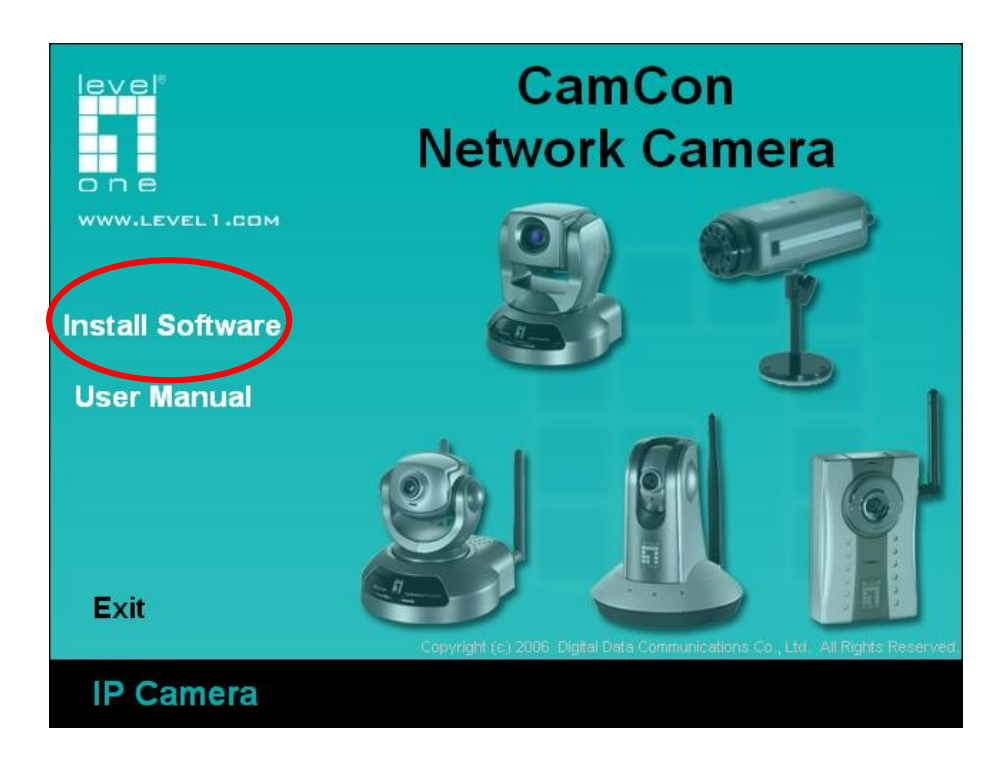

### 點選 IP CamSecure

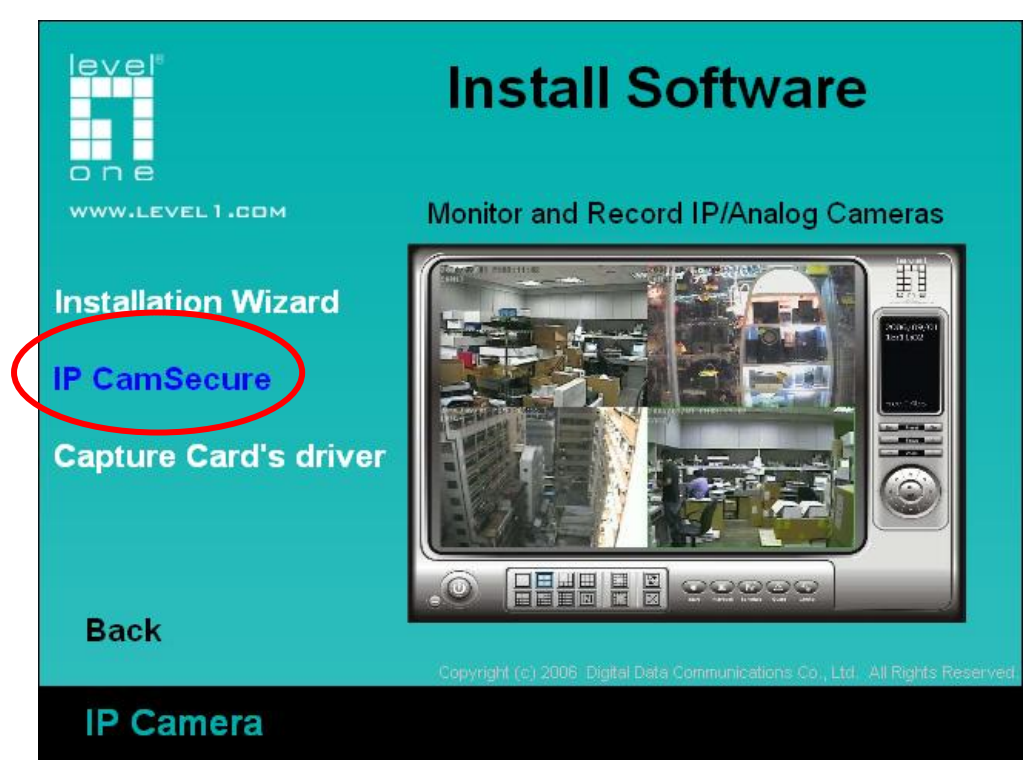

### 選擇您要的語系,點選"下一步"

| IP CamSecure - InstallShield Wizard                                                          |                       |
|----------------------------------------------------------------------------------------------|-----------------------|
| <b>選擇安裝語言</b><br>從下列選項中選擇安裝語言。                                                               | A CA                  |
| 中交(繁健)<br>中交(簡體)<br>丹麥語<br>西班牙語<br>法語(標準)<br>依語<br>英語<br>泰語<br>朝鮮語<br>義大利語<br>葡萄牙語(巴西)<br>德語 |                       |
| InstallShield                                                                                | <上一步(B) (下一步(N) >) 取消 |

點選"下一步"

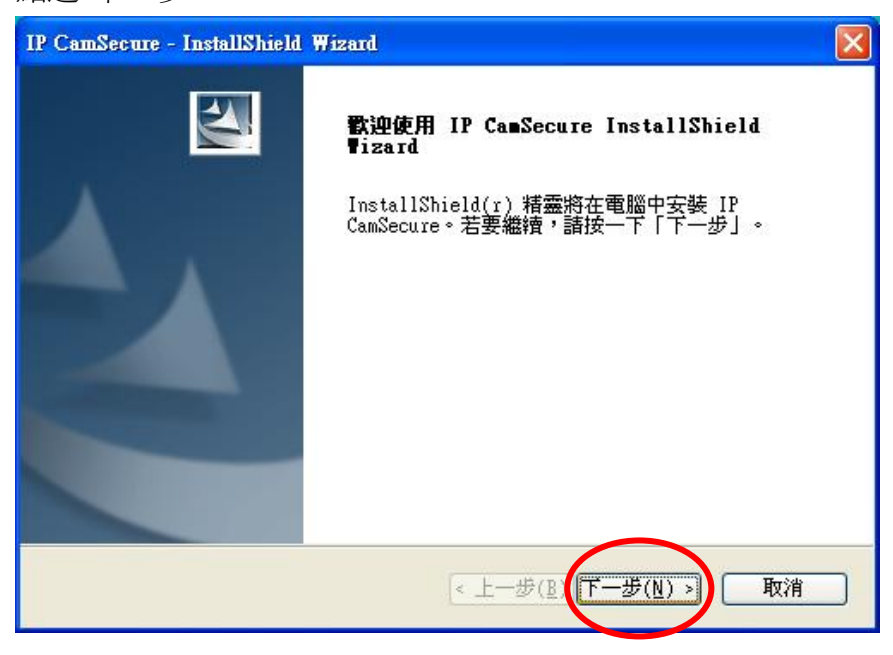

選擇"我接受授權合約的條款,後請按"下一步"

| 表 <b>霍合約</b><br>請仔細閱讀下面的授權合約。                                                                                                    |                                                                                                    |                                                                                                    |                                   |
|----------------------------------------------------------------------------------------------------|----------------------------------------------------------------------------------------------------|----------------------------------------------------------------------------------------------------|-----------------------------------|
| End User License Agreement ("EUL/                                                                                                    | A")                                                                                                    |                                                                                                    | ~                                 |
| Do not install or use the software un<br>terms. Permission to use the softwa<br>terms. Installation or use of the softw<br>the license terms. Acceptance will b<br>contract with Digital Data Communica | ntil you have read and ac<br>are is conditional upon yo<br>ware by you will be deer<br>oind you to the license te<br>ations Asia Co. Ltd. | ccepted all of the lice<br>our agreeing to the lic<br>ned to be acceptanc<br>rms in a legally enfor | ense<br>cense<br>ce of<br>rceable |
| * SOFTWARE LICENSE AND LIMITED<br>This is an agreement between you,<br>Co. Ltd. ("DDCA"). By using this soft                                                                                            | ) WARRANTY<br>the end user, and Digital                                                                                                   | Data Communication                                                                                  | ns Asia                           |
| <ul> <li>● 我接受授權合約的條款(A)</li> <li>● 我不接受授權合約的條款(D)</li> </ul>                                                                                                    |                                                                                                    | 3                                                                                                   | 利印( <u>P</u> )                    |
| illShield                                                                                                    |                                                                                                    |                                                                                                    | TT_ Adv                           |

# 輸入使用者名稱與公司名稱

## 選擇完全安裝,按下一步

| IP CamSecure - I      | nstallShield Wizard 🛛 🔀    |
|-----------------------|----------------------------|
| <b>安裝類型</b><br>選擇所需的安 | 裝類型。                       |
| 諸選擇安裝類                | 型 ~                        |
| ⊙完 <u>至(C)</u>        | 安裝所有程式功能。(需要最多的磁碟空間。)      |
|                       | 選擇要安裝的程式功能。建議進階使用者選擇該選項。   |
| InstallShield ——      | < <u>↓一歩(B)</u> 下一歩(N)) 取消 |

點選"安裝"

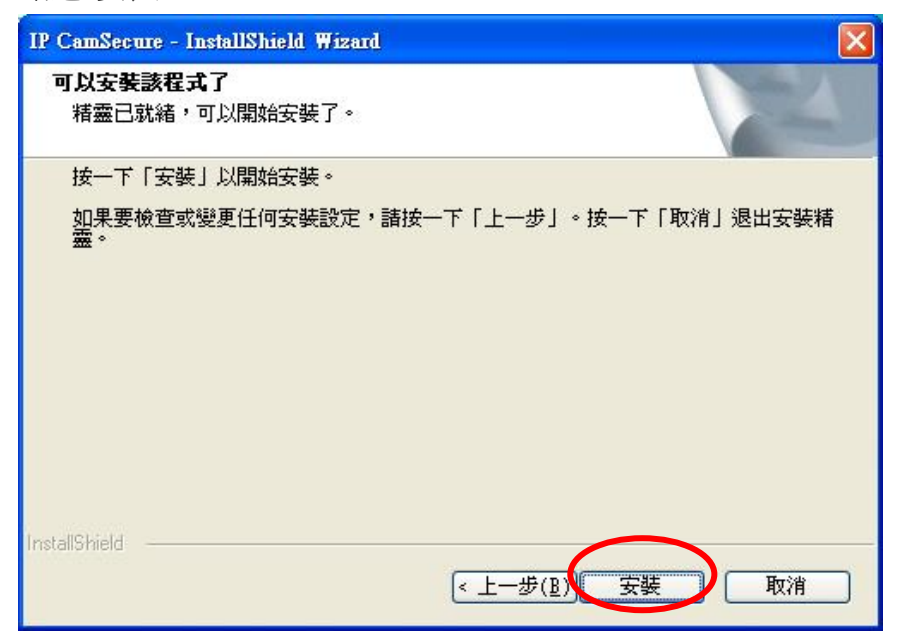

按"完成"軟體安裝完成。

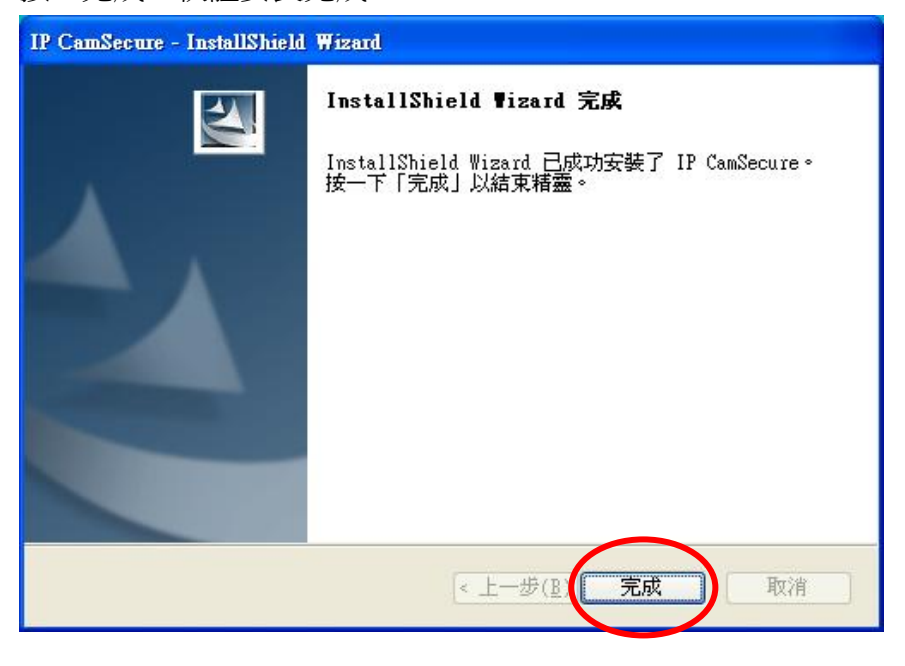

此時點選 開始→程式集→LevelOne→IP CamSecure→Main Console

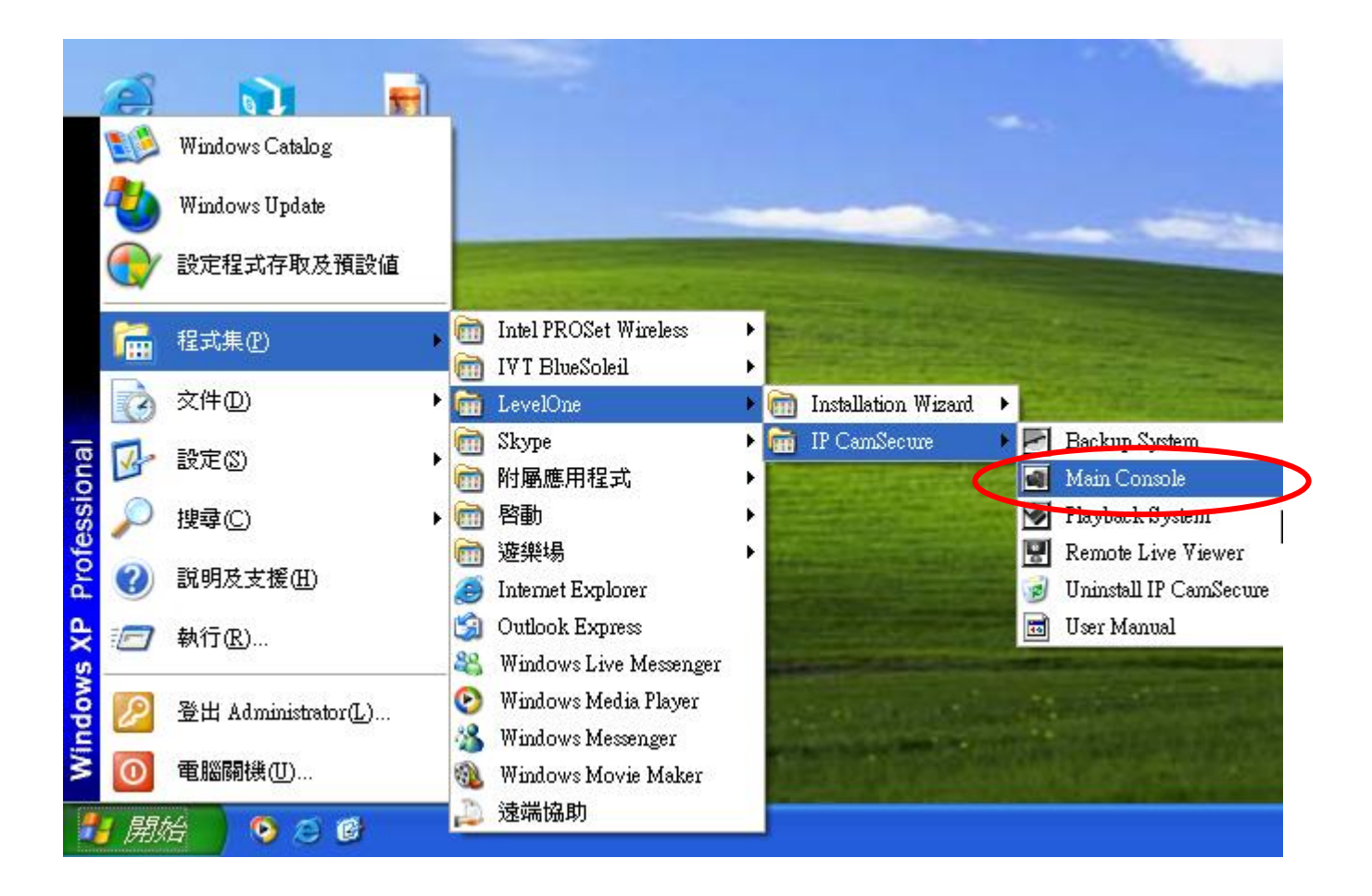

跳出此視窗,請在密碼與密碼確認中輸入您想要的密碼。(日後登入時都要輸入此密碼)

| 第一次執行IP CamSec                     | ure監控系統 🛛 🔀                     |
|------------------------------------|---------------------------------|
|                                    | The Parts                       |
| - RX                               | <b>IP CamSecure</b>             |
|                                    |                                 |
|                                    | -                               |
| 請輸人系統管理員                           | 密碼                              |
| 使用者帳號:                             | admin                           |
| 密碼:                                | *****                           |
| 密碼確認:                              | ******                          |
|                                    |                                 |
|                                    | 確定 取消                           |
| 諸輸入系統管理員<br>使用者帳號:<br>密碼:<br>密碼確認: | 密碼<br>admin<br>******<br>****** |

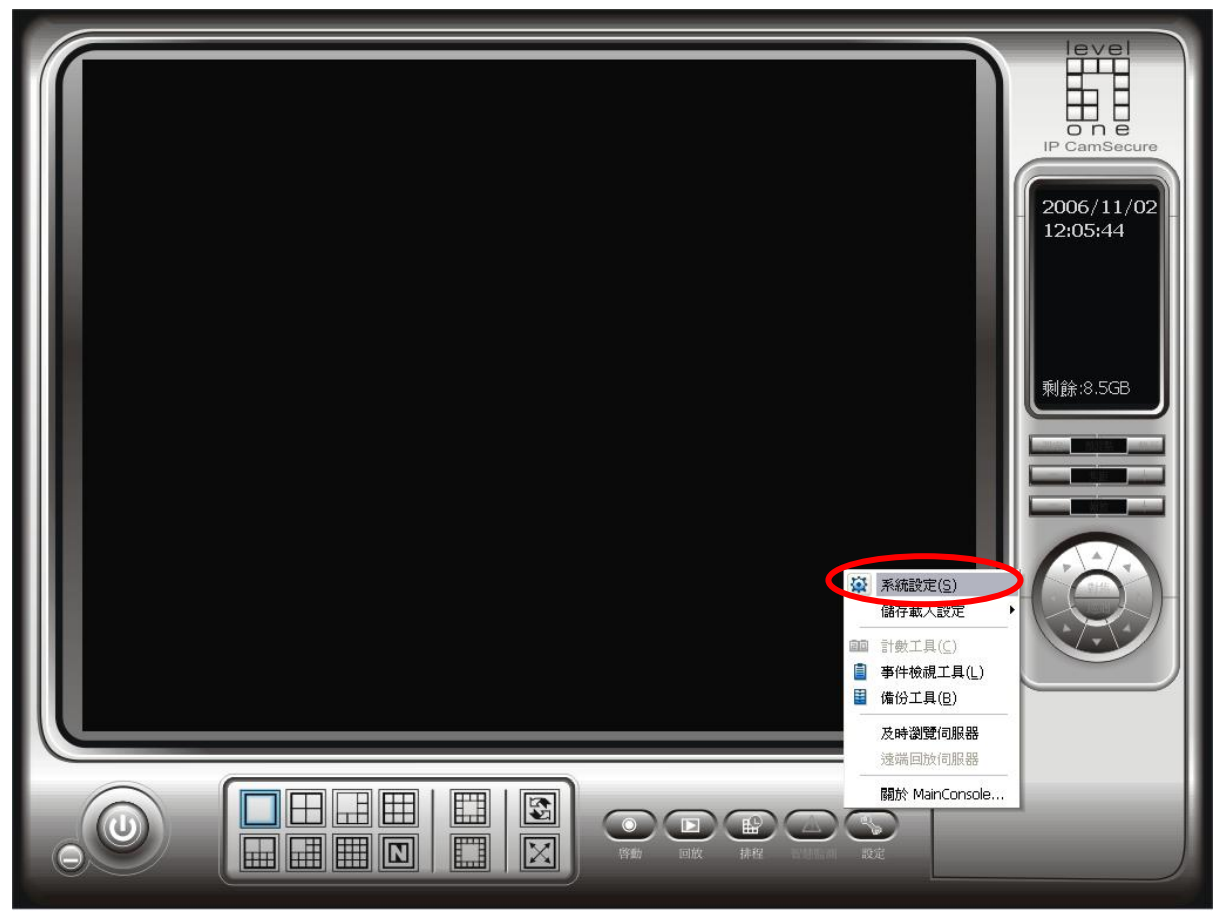

進入系統設定,選擇攝影機,點選"搜尋"。

| 🎍 系統設定                                                                                         |   |
|------------------------------------------------------------------------------------------------|---|
| <ul> <li>◆ 系統設定</li> <li>一般 攝影機 VO裝置 PTZ設定 使用者帳號 監視器顯示</li> <li>● 推理 ● 新增 ● 刪除 ● 設定</li> </ul> |   |
| 田子 田子 田子 田子 田子 田子 田子 田子 田子 田子 田子 田子                                                            |   |
| ▲ 確定 ▲ 取                                                                                       | 刘 |

會出現此視窗,會自動搜尋 LevelOne IP Camera。

| <b>孛網路攝影機</b>                                                                        |                                  |                                  |                                                             | E    |
|--------------------------------------------------------------------------------------|----------------------------------|----------------------------------|-------------------------------------------------------------|------|
| 發現裝置                                                                                 |                                  |                                  | 停止                                                          | :掃瞄  |
| IP                                                                                   | Vendor                           | Model                            | MAC                                                         |      |
| <ul> <li>192.168.1.7:2030</li> <li>192.168.1.10</li> <li>192.168.1.8:2010</li> </ul> | LEVELONE<br>LevelOne<br>LevelOne | WCS-2030<br>WCS-2010<br>WCS-2010 | 00-11-6B-80-12-BF<br>00-02-D1-00-3F-5A<br>00-11-6B-80-0B-54 |      |
| 網路攝影機選項<br>攝影機名稱: 「<br>使用者帳號: 「<br>密碼: 「                                             |                                  |                                  |                                                             |      |
|                                                                                      |                                  |                                  |                                                             | ' 下溜 |

點選您要加入的 LevelOne IP Camera 在紅色框框中打勾。

| ł | <b>史尋網路攝影機</b>   |          |          |                          |    |
|---|------------------|----------|----------|--------------------------|----|
|   | 搜尋網路攝影機完成        |          |          | 啓動掃                      | 捕  |
|   | IP               | Vendor   | Model    | MAC                      |    |
|   | 192.168.1.7:2030 | LEVELONE | WCS-2030 | 00-11-6B-80-12-BF        |    |
|   | ☑ 192.168.1.10   | LevelOne | WCS-2010 | 00-02-D1-00-3F-5A        |    |
|   | 192.168.1.8:2010 | LevelOne | WCS-2010 | 00-11-6B-80-0B-54        |    |
| â | 網路攝影機選項          |          |          |                          |    |
|   | 攝影機名稱: -         |          |          |                          |    |
|   | 使用者帳號:           |          |          |                          |    |
|   | 密碼: 「            |          |          |                          |    |
|   |                  |          |          | <ul><li>✓ 確定 ¥</li></ul> | 取消 |

打勾完在點選 192.168.1.10 ,此時輸入 IP Camera 使用者帳號與密碼。 按下確定

| 捜尋網路攝影機 🛛 🔀                                              |                  |          |          |                   |     |
|----------------------------------------------------------|------------------|----------|----------|-------------------|-----|
|                                                          | 搜尋網路攝影機完成        |          |          | 图                 | 加掃瞄 |
|                                                          | IP               | Vendor   | Model    | MAC               |     |
|                                                          | 192.168.1.7:2030 | LEVELONE | WCS-2030 | 00-11-6B-80-12-BF |     |
|                                                          | ■ 192.168.1.10   | LevelOne | WCS-2010 | 00-02-D1-00-3F-5A |     |
|                                                          | 網路攝影機選項          |          |          |                   |     |
| 攝影機名稱:     LevelOne WCS-2010 (192.168.1.10)       使用者帳號: |                  |          |          | .10)              |     |
|                                                          | 密碼: 「            |          |          |                   | 0   |
|                                                          |                  |          |          | ✓ 確定 🗶            | 取消  |

即可看到影像,在按下確定。

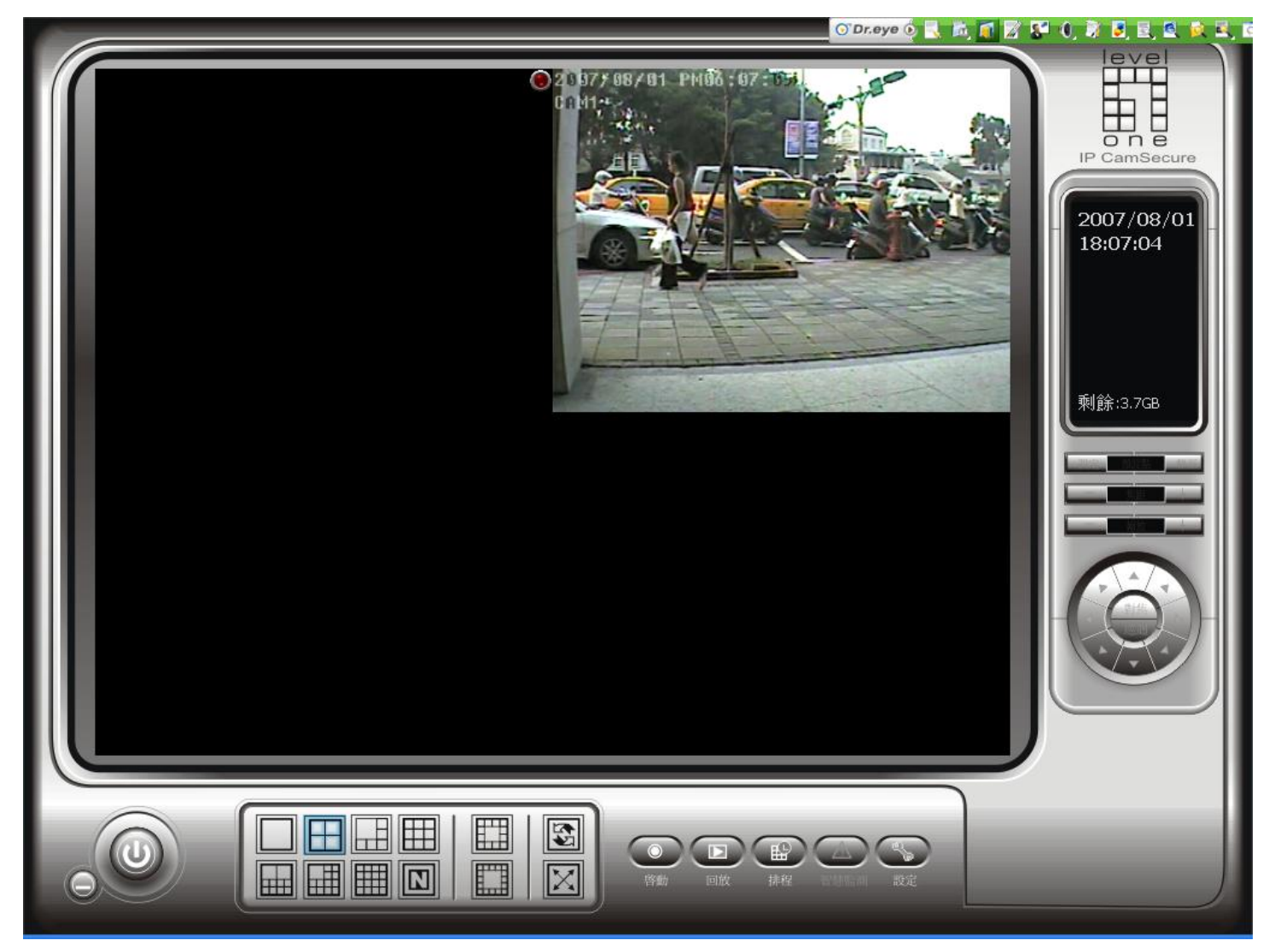

出現 IP CAMERA 的話畫,表示設定成功。

可支援至 32 Channels